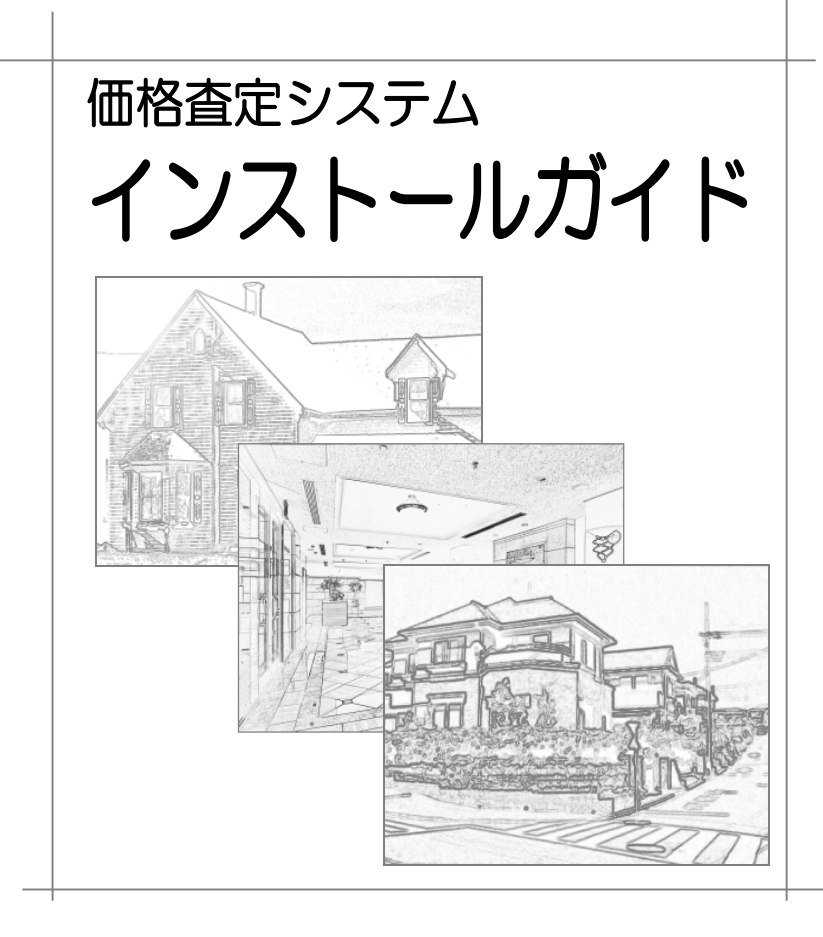

### 目次

| はじめに                        | 1      |
|-----------------------------|--------|
| インストール CD の内容<br>インストール手順概要 | 1<br>2 |
| 【A】価格査定システムのインストール          | 4      |
| 【B】マニュアルの参照・インストール          | 11     |
| 【B-1】CD-ROM から参照            | 11     |
| 【B-2】インストールして参照             | 12     |
| 価格査定システムをアンインストールする場合       | 17     |
| 価格査定システム 2009 アンインストール後の対応  |        |

© 2005-2013 公益財団法人 不動産流通近代化センター 価格査定システム インストールガイド

このマニュアルおよびその中に記載されているソフトウェアは、ライセンスの 所有者に対してのみ供給され、同ライセンスの許可する条件のもとでのみ使用 することが許されます。

このマニュアルに記載された内容は、予告無しに変更される場合があります。

当該ライセンスが許可している場合を除き、この出版物のいかなる部分も、公 益財団法人 不動産流通近代化センターの許可なく、電子的、機械的、録音、そ の他のいかなる手段によっても、コピー、伝送、検索システムへの記憶を行う ことはできません。

Microsoft, Windows, Windows Vista, Windows 7, VisualBasic, .NET Framework, Internet Explorer は、米国 Microsoft Corporation の、米国 およびその他の国における登録商標または商標です。

Crystal Reports は、Business Objects SA. 社および米国やその他の国の関 連会社における登録商標または商標です。

Adobe および Reader は、Adobe Systems Incorporated (アドビシステムズ社)の米国およびその他の国における登録商標または商標です。

その他の会社名,製品名,ロゴ,デザイン,タイトル,語句は各社の商標,登録商標,サービスマーク,商号のいずれかであり,特定の法域で登録されている場合があります。

KASUGI0006

# はじめに

### インストール CD の内容

インストール用 CD-ROM からは、次のアプリケーションがインストール(「価格 査定マニュアル」については、インストールまたは CD-ROM から参照)すること ができます。

| 【A】価格査定システム                |
|----------------------------|
| 価格査定システム                   |
| 【B】価格査定マニュアル               |
| 【B-1】 マニュアルを CD-ROM から参照する |
| 【B-1】1 戸建住宅価格査定マニュアル       |
| 【B-1】2 マニュアルで例示する建築材料の写真   |
| 【B-1】3 マンション価格査定マニュアル      |
| 【B-1】4 住宅地価格査定マニュアル        |
| 【B-2】 マニュアルをインストールする       |
| 【B-2】1 戸建住宅価格査定マニュアル       |
| 【B-2】2 マニュアルで例示する建築材料の写真   |
| 【B-2】3 マンション価格査定マニュアル      |
| 【B-2】4 住宅地価格査定マニュアル        |

### インストール手順概要

Hint 稼働環境については、「価格査定システム 操作ガイド」を参照してください。

1. 以下を参照してインストールするアプリケーションを確認します。

#### A 価格査定システム・マニュアルをインストールする

- 以下を確認します。
  - ・ Microsoft Interner Explorer6.0 以上がインストールされているか。
  - インストールされている場合、使用するブラウザの標準として登録 されているか。
- ② 標準ブラウザが Microsoft Internet Explorer ではない場合。
  - お使いのOSがXPの場合は「マイコンピュータ」を、Vista、Win7の場合は「コンピュータ」の「CDドライブ」を右クリックし「開く」を選択して下さい。その後、インストール CD の中にある「index.html」ファイルを右クリックし、「プログラムから開く」-「Internet Explorer」を選択して下さい。

#### B 価格査定マニュアルを読む

① Adobe Reader がインストールされているか確認します。

Hint Adobe Reader

「価格査定マニュアル」は、CD-ROM から参照する場合も、インストールして利用する場合も、Adobe Reader が必要です。Adobe Reader は、アドビシステムズ株式会社から無償で配布されています。Adobe Reader をお持ちでない場合は、アドビシステムズ株式会社のホームページからダウンロードしてください。

- マニュアルを CD-ROM から参照するか、インストールして参照するか 決めます。
- ③ 下表を参照して、インストールするアプリケーションを確認します。

| 価格査定マニュアルを      | (インストールするアプリケーションはありません。) |
|-----------------|---------------------------|
| CD-ROM から参照する場合 |                           |
| 価格査定マニュアルをインスト  | 【B-2】1 戸建住宅価格査定マニュアル      |
| ールして参照する場合      | 【B-2】2 マニュアルで例示する建築材料の写真  |
|                 | 【B-2】3 マンション価格査定マニュアル     |
|                 | 【B-2】4 住宅地価格査定マニュアル       |

2. インストールするアプリケーションを確認したら、下表に記載されているペー ジを参照して、インストール(または CD-BOM から参照)します

| ジを参         | 照して      | こ、インストール(または CD-ROM から参照) します | -<br>o |
|-------------|----------|-------------------------------|--------|
| アプリク        | ケーショ     | עו                            | 参照ページ  |
| [A]         | 価格查      | 定システムのインストール                  | 4ページ   |
| <b>(</b> B) | <b>Z</b> | アルの参照・インストール                  |        |
|             | 【В-      | 1】 CD-ROM から参照                | 11ページ  |
|             |          | 【B-1】1 戸建住宅価格査定マニュアル          |        |
|             |          | 【B-1】2 マニュアルで例示する建築材料の写真      |        |
|             |          | 【B-1】3 マンション価格査定マニュアル         |        |
|             |          | 【B-1】4 住宅地価格査定マニュアル           |        |
|             | 【B-      | 2】 インストールして参照                 | 12ページ  |
|             |          | 【B-2】1 戸建住宅価格査定マニュアル          |        |
|             |          | 【B-2】2 マニュアルで例示する建築材料の写真      |        |
|             |          | 【B-2】3 マンション価格査定マニュアル         |        |
|             |          | 【B-2】4 住宅地価格査定マニュアル           |        |

## 【A】価格査定システムのインストール

注意 ブラウザは Microsoft Internet Explorer6.0 以上を必ず使用してください。

注意 インストールをはじめる前に、実行中の他のアプリケーション、及び常駐してい るすべてのアプリケーションを終了してください。

注意 「価格査定システム」をインストールする前に、以下のソフトがインストールされます(既にインストールされているものに関しては、インストールされません)。 なお、インストールに 30 分間~1 時間程度かかることがありますので、ご注意下さい。

- ① Windows Installer 3.1
- 2 Microsoft .NET Framework 3.5
- 3 Microsoft .NET Framework 3.5 (x86) Language Pack Japanese
- ④ Crystal Reports 2008

**注意** 社内で管理されているパソコンにインストールする際には、事前に管理者にご相談ください。

ソフトウェアをインストールする権限の無い(そのパソコンの Administrators グループ に属していない)ユーザーがインストールを行った場合、失敗する可能性があります。

Hint 文中の図は、Microsoft Windows 7 に「価格査定システム」をインストールしている場合の図です。

1. 「価格査定システム」の CD-ROM を CD-ROM ドライブに挿入します。 インストールメニューが表示されます。

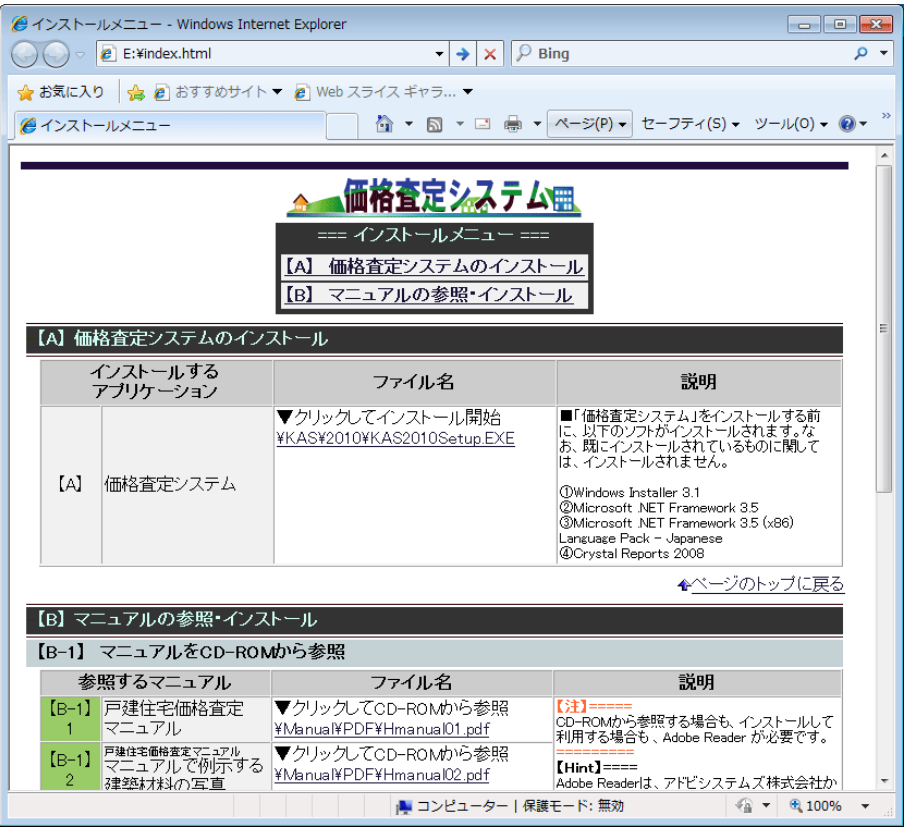

Hint OS が Windows Vista の場合, CD-ROM を挿入すると, 下図のダイアログ ボックスが表示されます。[rundll32.exe の実行]をクリックします。インストールメ ニューが表示されます。

| 🧈 自動再生 📃 🗉 💌                            |
|-----------------------------------------|
| DVD/CD-RW ドライブ (E:) 5 29 2009           |
| □ ソフトウェアとゲーム に対しては常に次の動作を行う:            |
| プログラムのインストール/実行                         |
| windware の実行<br>Microsoft Windows (この発行 |
| 全般 のオプション ―――                           |
| <b>フォルダを聞いてファイルを表示</b><br>-エタスプローラ使用    |
| コントロール パネルで自動再生の既定を設定します                |

インストールする「価格査定システム」のファイル名をクリックします。
 「ファイルのダウンロード-セキュリティの警告」ダイアログボックスが表示されます

| 11よ9。                                                                                                    |
|----------------------------------------------------------------------------------------------------|
| ファイルのダウンロード - セキュリティの警告                                                                                            |
| このファイルを実行または保存しますか?                                                                                                |
| 名前: KAS2010Setup.exe<br>種類 アプリケーション, 8.10 MB<br>発信元: E:¥KAS¥2010<br>実行(R) 保存(S) キャンセル                              |
| インターネットのファイルは役に立ちますが、このファイルの種類はエンピューターに問題を起こす可能性があります。発信元が言類できない場合は、このソフトウェアを<br>実行したり保存したりしないでください。 <u>危険性の説明</u> |
| Hint お使いの環境によっては、アクティブコンテ                                                                                          |

Hint お使いの環境によっては、アクティブコンテンツについての警告が表示される 場合があります。内容を確認して、[はい]ボタンをクリックします。 「ファイルのダウンロード-セキュリティの警告」ダイアログボックスが表示されます。

3. [実行]ボタンをクリックします。

「ユーザー アカウント制御」ダイアログボックスが表示されます。 プログラム名が"KAS2010Setup.EXE"であることを確認します。

| 🚱 ユーザー アカウント制御                                                      |
|---------------------------------------------------------------------|
| 次の不明な発行元からのプログラムにこのコンピューターへの変更を許可しますか?                              |
| プログラム名: KAS2010setup.exe<br>発行元: <b>不明</b><br>ファイルの入手先: CD/DVD ドライブ |
| 父 詳細を表示する(D)     ばい(Y)     じいえ(N)                                   |
| <u>これらの通知を表示するタイミングを変更する</u>                                        |

Hint OS が Windows Vista の場合,お使いの環境によって,「Internet Explorer-セキュリティの警告」ダイアログボックスが表示される場合があります。内容を確認し て、[実行する]ボタンをクリックします。

| 実行する(R) | 実行しない(D)    |
|---------|-------------|
|         | 実行する(R) (7) |

Hint お使いの環境によって、"認識できないプログラムがこのコンピュータへのアク セスを要求しています。"とメッセージが表示される場合があります。 ファイル名が"KAS2010Setup.EXE"であることを確認して、[許可]ボタンをクリッ クします。 4. [はい]ボタンをクリックします。

Hint OS が Windows XP SP2 の場合,お使いの環境によって下図のダイアログボックスが表示される場合があります。

[インストール]ボタンをクリックします。インストールが開始されます。

| InstallShiel          | d Wizard                                                                        |
|-----------------------|---------------------------------------------------------------------------------|
| ▲ 福格3     す。「     す。「 | 産をシステム2009 をコンピュータにインストールするには、以下のアイテムが必要で<br>インストールを匀りックして、これらの更件のインストールを開始します。 |
| ステータス                 | 要件                                                                              |
| 待機中                   | KAS-Windows Installer 3.1                                                       |
|                       | インストール キャンセル                                                                    |

ー インストール完了後に下図のダイアログボックスが表示されます。

[完了]ボタンをクリックして OS を再起動します。

再起動後に「価格査定システムインストールウィザード」ダイアログボックスが表示されます。

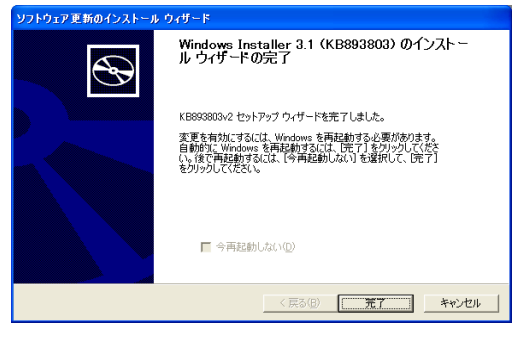

「価格査定システムインストールウィザード」ダイアログボックスが表示され ます。

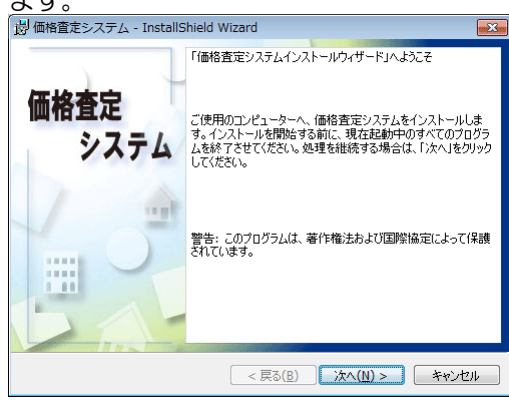

[次へ]ボタンをクリックします。
 「利用規約」ダイアログボックスが表示されます。

| 週 価格査定システム - InstallShield W                                    | izard                            | -X-                         |
|-----------------------------------------------------------------|----------------------------------|-----------------------------|
| 「利用規約」<br>次の利用規約を注意深くお読みください。                                   |                                  |                             |
| 1. 本製品の著作権は、財団法人不動産<br>う。)が所有します。この製品の全部また」<br>ないものとします。        | 煮通近代化センター(以下「)。<br>は一部を無断で複製または面 | E代化センター」とい<br>E布することは許諾し    |
| 2. 本製品は、1台のコンピュータのみに~                                           | シストールして使用すること                    | ができます。                      |
| 3. 本製品の記憶媒体等に物理的な欠陥<br>90日以内に限り(購入日時を記載した領導<br>します。             | があった場合には、お客様か<br>双書またはその写しが必要で   | 「構入された日から<br>す)、無料交換した<br>▼ |
| <ul> <li>利用規約の条項に同意します(A)</li> <li>利用規約の条項に同意しません(D)</li> </ul> |                                  | E[1.嗣(P)                    |
| InstallShield                                                   |                                  |                             |
|                                                                 | < 戻る(B) 次へ(N)                    | )> キャンセル                    |

6. 利用規約の内容をご確認の上,"利用規約の条項に同意します"オプションボタンをオンにします。

[次へ]ボタンがクリックできる状態になります。 4. 本製品は、ハードウ・アウ・ブウ・ワットウ・アのは価約増生に用い本前の予会な」にパー ・利用規約の条項に同意します(Δ) ・利用規約の条項に同意しません(Δ)

< 戻る(B) 次へ(N) > キャンセル

| 7 |  |
|---|--|
| / |  |
|   |  |

| 「ユーザー情報」ダイアログボックスが表示                                           | <i></i> きれます。 |
|----------------------------------------------------------------|---------------|
| 12) 増加資産システム - InstallShield Wizard<br>「ユーザ情報」<br>情報を入力して(ださい。 |               |
| 2-ザ名(U):<br>「<br>新編(o):                                        |               |
|                                                                |               |
|                                                                |               |
| Instalishield                                                  |               |

ユーザー名と所属を入力し、[次へ]ボタンをクリックします。
 Hint ユーザー名と所属は任意入力です。空欄のままでも次へ進むことができます。
 「インストール先のフォルダ」ダイアログボックスが表示されます。

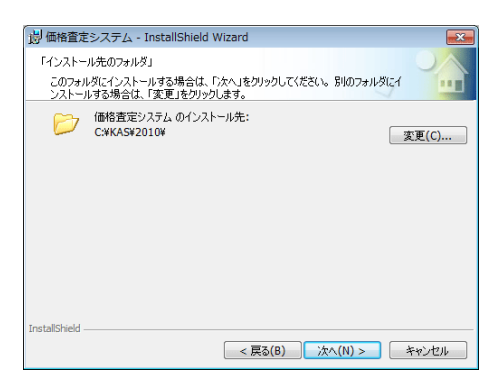

9. インストール先を確認し, [次へ]ボタンをクリックします。

Hint インストール先を変更したい場合は、[変更]ボタンをクリックします。 「インストール先フォルダの変更」ダイアログボックスが表示されます。

| (n                                                                                  |
|-------------------------------------------------------------------------------------|
| 調 価格査定システム - InstallShield Wizard                                                   |
| 「インストール先フォルダの変更」                                                                    |
| 注意! Windws 7、Windws Vistaでは、「c:¥」、「c:¥WINDOWS」下,<br>「c:¥Program Files」下を指定しないでください。 |
| 探す場所( <u>L</u> ):                                                                   |
| 🖿 2010 👻 🖻 📑                                                                        |
|                                                                                     |
| フォルダ名(E):                                                                           |
| C:#KA5#2010#                                                                        |
| InstallShield                                                                       |
| OK +vitil                                                                           |

インストールするフォルダを選択します。

注意 OS が Windows 7, Windows Vista の場合,「c:¥」,「c:¥WINDOWS」下, 「c:¥Program Files」下は指定不可。

OS が Windows 7, Windows Vista の場合,インストール先フォルダに,「c:¥」, 「c:¥WINDOWS」下,「c:¥Program Files」下を指定しないください。お使いの PC の 設定によっては、価格査定システムが正常に動作しない場合があるため、OS が Windows 7, Windows Vista で,「c:¥」,「c:¥WINDOWS」下,「c:¥Program Files」 下に価格査定システムがインストールされている場合、価格査定システム起動時にメ ッセージが表示され起動できません。

[OK]ボタンをクリックします。

「インストール先のフォルダ」ダイアログボックスに戻ります。

「準備完了」ダイアログボックスが表示されます。

| 週 価格査定システム - InstallShield Wizard                                          |                              |
|----------------------------------------------------------------------------|------------------------------|
| 「準備完了」<br>初回インストール時は、30分~1時間くらい時間                                          | がかかることがあります。                 |
| インストールの設定を参照したり変更する場合は、「身<br>リックすると、ウィザードを終了します。<br>現在の設定:                 | 「る」をクリックしてください。「キャンセル」をク     |
| セットアップ タイブ:<br>標準                                                          |                              |
| インストール先フォルダ:<br>C:¥KAS¥2010¥                                               |                              |
| ユーザ情報:<br>名前:<br>会社:                                                       |                              |
| InstallShield                                                              | n) (/).7 L_11 (ft) (#11/2#11 |
| (株平<br>インストール先2010年)<br>こがAS52010年<br>2一切情報:<br>会前:<br>会社:<br>InstallSheld | 8) 【JZXK-JL(]) 【*#Stzik      |

10. 表示されている内容を確認し、[インストール]ボタンをクリックします。 インストールが実行され、「インストール完了」ダイアログボックスが表示され ます

| <b>よ</b> り。         |                                                               |
|---------------------|---------------------------------------------------------------|
| 🚽 価格査定システム - Instal | IShield Wizard                                                |
|                     | 「インストール完了」                                                    |
| 価格査定<br>システム        | 価格査定システム を正常にインストールしました。「売了」をグリッ<br>クして、インストールウィザードを終了してください。 |
|                     |                                                               |
|                     | < 戻る(B) 完了(F) キャンセル                                           |

#### 11. [完了]ボタンをクリックします。 ダイアログボックスが閉じます。

Hint OS が Windows Vista の場合,再起動が必要になりますので下図のダイアロ グボックスが表示されます。[はい]ボタンをクリックして OS を再起動します。

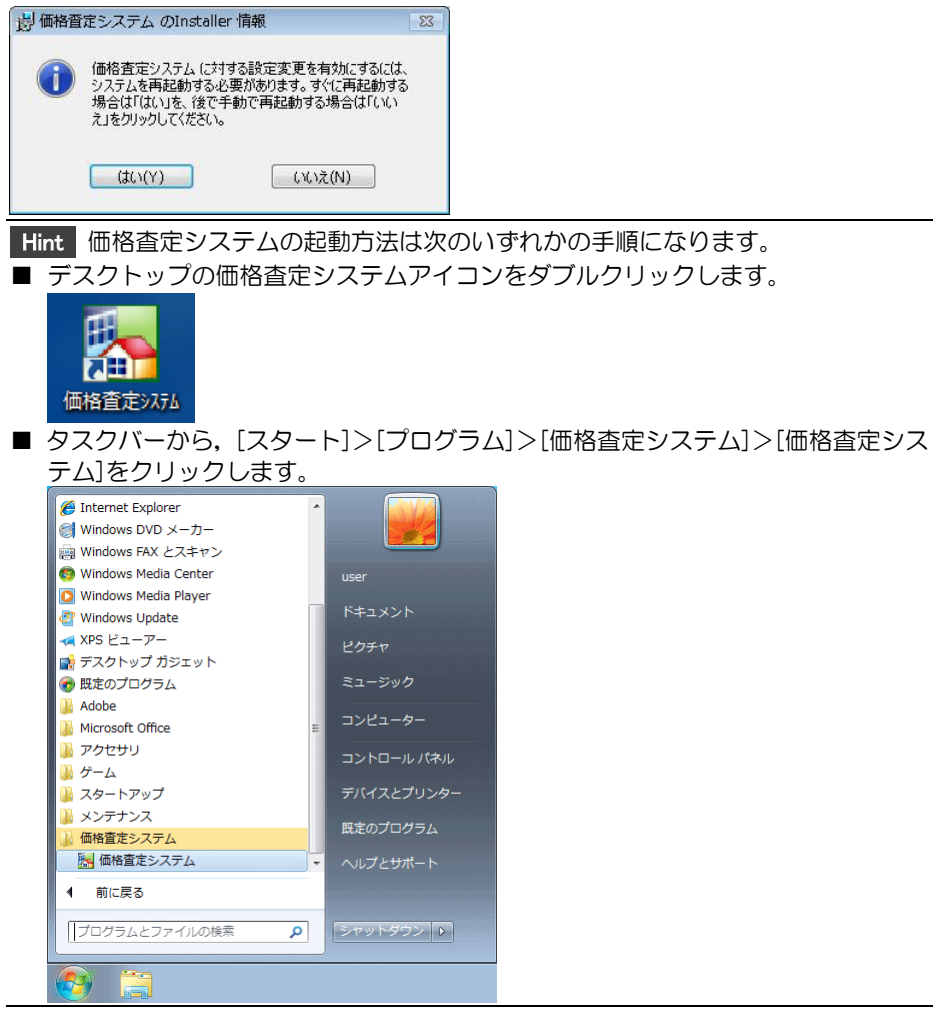

# 【B】 マニュアルの参照・インストール

### 【B-1】CD-ROM から参照

1. 「価格査定システム」の CD-ROM を CD-ROM ドライブに挿入します。 インストールメニューが表示されます。

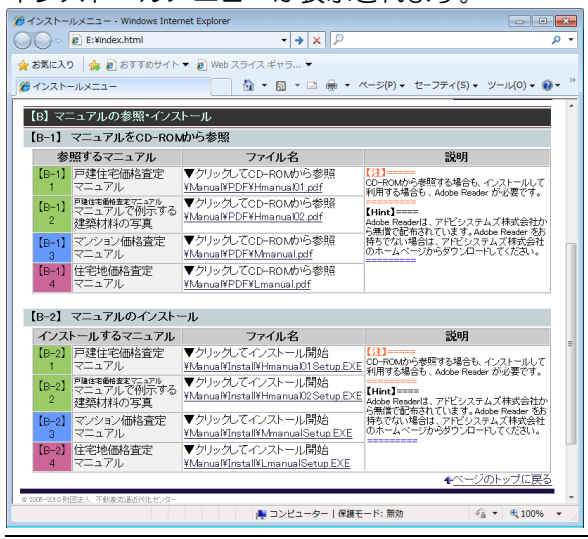

Hint OS が Windows Vista の場合, CD-ROM を挿入すると, 下図のダイアログ ボックスが表示されます。[rundll32.exe の実行]をクリックします。インストールメ ニューが表示されます。

| 🧈 自動再生                                       |         |
|----------------------------------------------|---------|
| DVD/CD-RW ドライブ (E:) 5 29                     | 2009    |
| □ ソフトウェアとゲーム に対しては常に次の                       | )動作を行う: |
| プログラムのインストール/実行                              |         |
| windli32.exe の実行<br>Microsoft Windows (こより発行 |         |
| 全般 のオプション ――                                 |         |
| フォルダを聞いてファイルを表示<br>-エクスプローラ使用                |         |
| コントロール パネルで自動再生の既定を設定                        | します     |

2. 【B-1】1から【B-1】4のいずれか、参照するマニュアルの"▼クリックして CD-ROM から参照"のファイル名をクリックします。
 マニュアルが表示されます。

## 【B-2】 インストールして参照

注意 ブラウザは Microsoft Internet Explorer6.0 以上を必ず使用してください。

注意 インストールをはじめる前に、実行中の他のアプリケーション、及び常駐しているすべてのアプリケーションを終了してください。

**注意** 社内で管理されているパソコンにインストールする際には、事前に管理者にご相談ください。

ソフトウェアをインストールする権限の無い(そのパソコンの Administrators グループ に属していない)ユーザーがインストールを行った場合、失敗する可能性があります。

Hint 文中の図は、Microsoft Windows 7 に「戸建住宅価格査定マニュアル」をインスト ールしている場合の図です。

1. 「価格査定システム」の CD-ROM を CD-ROM ドライブに挿入します。

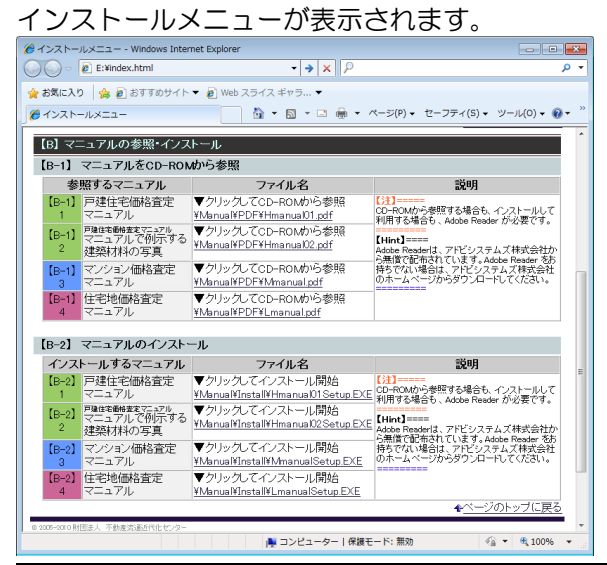

Hint OS が Windows Vista の場合, CD-ROM を挿入すると, 下図のダイアログ ボックスが表示されます。[rundll32.exe の実行]をクリックします。インストールメ ニューが表示されます。

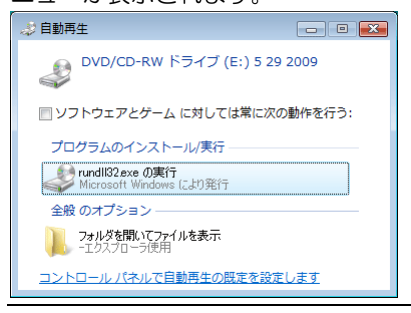

2. 【B-2】1から【B-2】4のいずれか、インストールするマニュアルの"▼クリックしてインストール開始"のファイル名をクリックします。
 「ファイルのダウンロード-セキュリティの警告」ダイアログボックスが表示さ

| れます。                                                                                                    |
|----------------------------------------------------------------------------------------------------|
| ファイルのダウンロード - セキュリティの警告                                                                                            |
| このファイルを実行または保存しますか?                                                                                                |
| 名前: Hmanual01Setup.exe<br>種類・アプリケーション、2.89 MB                                                                      |
| 発信元: E:¥Manual¥Install                                                                                             |
| <b>実行(R)</b> (保存(S) キャンセル                                                                                          |
| インターネットのファイルは行い立ちますが、このファイルの種類はコンピューターに問題を起こす可能性があります。発信元が言頼できない場合は、このソフトウェアを<br>実行したり保存したりしないでください。 <u>危険性の提明</u> |
|                                                                                                    |

Hint お使いの環境によっては、アクティブコンテンツについての警告が表示される 場合があります。内容を確認して、[はい]ボタンをクリックします。 「ファイルのダウンロード-セキュリティの警告」ダイアログボックスが表示されます。

3. [実行]ボタンをクリックします。

「Internet Explorer-セキュリティの警告」ダイアログボックスが表示されます。

| 20         |                                                                                                    |
|------------|----------------------------------------------------------------------------------------------------|
| Internet E | xplorer - セキュリティの警告                                                                                |
| 発行元を       | 産確認できませんでした。このソフトウェアを実行しますか?                                                                       |
| *<br>発行    | 5前: Hmanual01Setup.exe<br>ī元: <b>不明な発行者</b>                                                        |
|            | 実行する(R) 実行しない(D)                                                                                   |
| 8          | このファイルには、発行元を確認できる有効なデジタル署名がありません。信頼できる発行元のソ<br>フトウェアのみ実行してください。 <u>実行することのできるソフトウェアの詳細を表示します。</u> |

4. [実行する]ボタンをクリックします。

「戸建住宅価格査定マニュアルインストールウィザード」ダイアログボックス が表示されます。

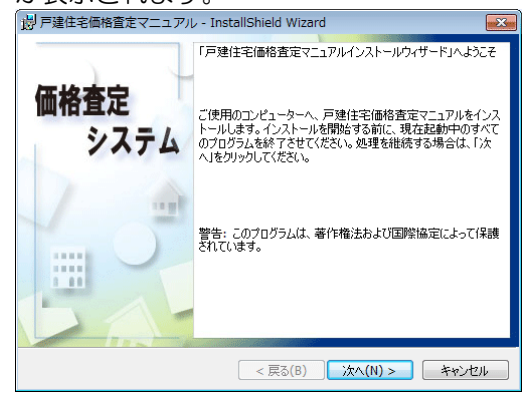

[次へ]ボタンをクリックします。
 「利用規約」ダイアログボックスが表示されます。

 <sup>1</sup> 別<sup>月度住宅価額査をマニュアル・InstallShield Wizard

</sup>

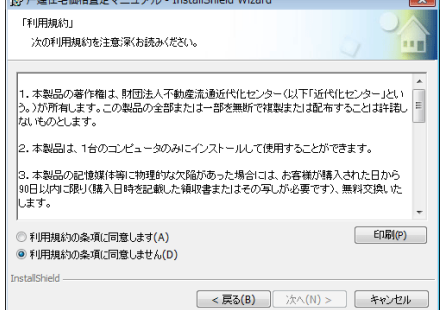

 「利用規約」の内容をご確認の上、"利用規約の条項に同意します"オプションボ タンをオンにします。

[次へ]ボタンがクリックできる状態になります。

| 4. 本製品は、ハードウェアやハフトウェアの特術的進歩に伴い、車前の                             | 予告なロロバー・エ |
|----------------------------------------------------------------|-----------|
| <ul> <li>利用規約の条項に同意します(A)</li> <li>利用規約の条項に同意します(A)</li> </ul> | ED刷(P)    |
| 0 1/m//////#A(2018082/0(0)                                     |           |
| InstallShield                                                  |           |
| < 戻る(B) 次へ(N) :                                                | ++>セル     |

7. [次へ]ボタンをクリックします。

「ユーザー情報」ダイアログボックスが表示されます。

| 戸建住宅価格査定マニュアル - InstallShield Wizard |       | ×     |
|--------------------------------------|-------|-------|
| 「ユーザ情報」<br>情報を入力してください。              |       |       |
| ューザ名(U):                             |       |       |
| 所勗(〇):                               |       |       |
|                                      |       |       |
|                                      |       |       |
|                                      |       |       |
| InstalShield                         | (N) > | キャンセル |

ユーザー名と所属を入力し、[次へ]ボタンをクリックします。
 Hint ユーザー名と所属は任意入力です。空欄のままでも次へ進むことができます。

「インストール先のフォルダ」ダイアログボックスが表示されます。

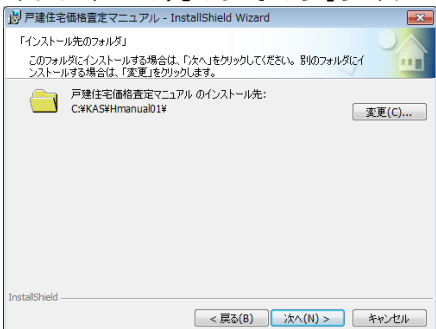

9. インストール先を確認し, [次へ]ボタンをクリックします。

Hint インストール先を変更したい場合は、[変更]ボタンをクリックします。 「インストール先フォルダの変更」ダイアログボックスが表示されます。

| 戸建住宅価格査定マニュアル - InstallShield Wizard |          |
|--------------------------------------|----------|
| 「インストール先フォルダの変更」                     |          |
| インストール先フォルダを変更し、「OK」をクリックしてください。     |          |
| 探す場所( <u>L</u> ):                    |          |
| 📥 Hmanual01                          | - 🗈 💣    |
|                                      |          |
| フォルダ名(E):                            |          |
| C:¥KAS¥Hmanual01¥                    |          |
| InstallShield                        |          |
|                                      | OK キャンセル |

インストールしたいフォルダを選択し,[OK]ボタンをクリックします。 「インストール先のフォルダ」ダイアログボックスに戻ります。

「準備完了」ダイアログボックスが表示されます。

| 一 戸建住宅価格査定マニュアル - InstallShield Wizard                                  |
|-------------------------------------------------------------------------|
| 「準備完了」                                                                  |
| ノロシラムのインストールを開始をするべ単加加小できました。                                           |
| インストールの設定を参照したり変更する場合は、「戻る」をクリックしてください。「キャンセル」をク<br>リックすると、ウィザードを終了します。 |
| 現在の設定:                                                                  |
| セットアップ タイブ:                                                             |
| 標準                                                                      |
| インストール先フォルダ:                                                            |
| C:¥KAS¥Hmanual01¥                                                       |
| ユーザ情報:                                                                  |
| 名前:                                                                     |
| 会社:                                                                     |
|                                                                         |
|                                                                         |
| < 戻る(B) ディンストール(I) キャンセル                                                |

10.表示されている内容を確認し、[インストール]ボタンをクリックします。

Hint お使いの環境によって、"認識できないプログラムがこのコンピュータへのアク セスを要求しています。"とメッセージが表示される場合があります。 ファイル名が次のいずれかであることを確認して、[許可]ボタンをクリックします。 ・戸建住宅価格査定マニュアルMSI・戸建住宅価格査定マニュアル・建築材料写真-MSI ・マンション価格査定マニュアルMSI

「インストール完了」ダイアログボックスが表示されます。

| 一一一一一一一一一一一一一一一一一一一一一一一一一一一一一一一一一一一一 | - InstallShield Wizard                                                           |
|--------------------------------------|----------------------------------------------------------------------------------|
| 価格査定システム                             | 「インストール売了」<br>戸建住宅価格査定マニュアル を正常にインストールしました。「売<br>了」をクリックして、インストールウィザードを終了してください。 |
|                                      | < 戻る(B) <b>完了(F)</b> キャンセル                                                       |

11. [完了]ボタンをクリックします。

ダイアログボックスが閉じます。

Hint 価格査定システムの起動方法は次のいずれかの手順になります。

■ デスクトップの価格査定システムアイコンをダブルクリックします。

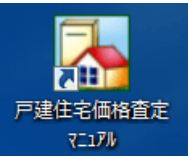

■ タスクバーから、[スタート]>[プログラム]>[価格査定システム]>[戸建住宅価格 査定マニュアル]をクリックします。

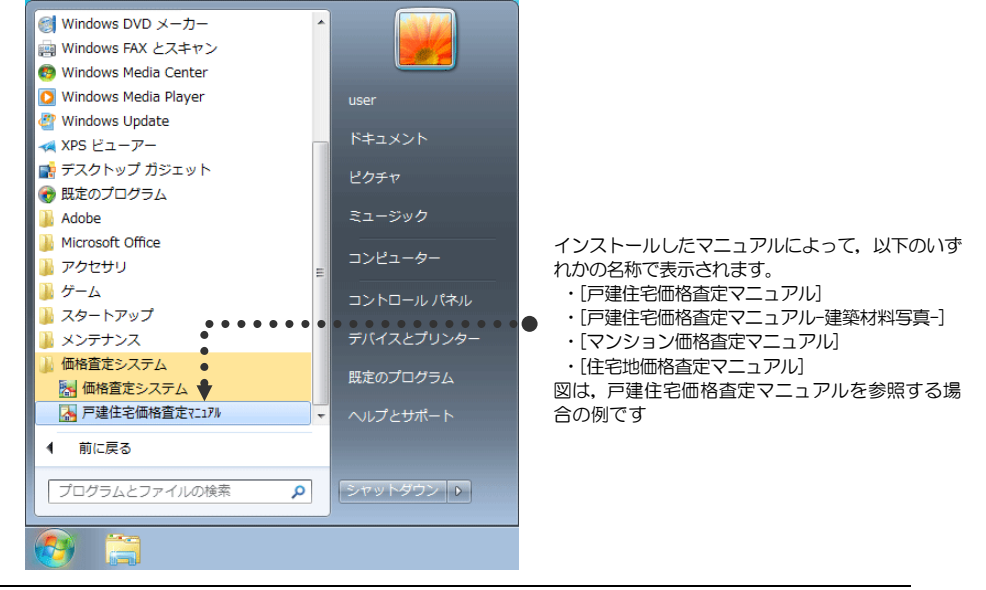

## 価格査定システムをアンインストールする場合

注意 マンション及び住宅地の事例情報ファイル・査定結果ファイルを別の価格査定シ ステムでご利用の場合は、アンインストールを行う前に必ず書出し作業を行ってください。 ファイル書出しの手順については価格査定システム操作ガイドの以下の章を参照してく ださい。

| ・マンション価格査定 | :査定結果ファイル:第3章 3-3-7.ファイルの読込みと書出し |
|------------|----------------------------------|
|            | :事例情報ファイル:第3章 3‐4‐7.ファイルの読込みと書出し |
| ・住宅地価格査定   | :査定結果ファイル:第4章 4-3-7.ファイルの読込みと書出し |
|            | :事例情報ファイル:第4章 4-4-7.ファイルの読込みと書出し |

インストールした「価格査定システム」や「戸建住宅価格査定マニュアル」等各マニュアル をアンインストール(削除)する場合は、以下の手順で行ってください。

- 1. タスクバーで[スタート]>[設定]>[コントロールパネル]を選択します。 コントロールパネルが表示されます。
- [プログラムの追加と削除]をダブルクリックします。
   「プログラムの追加と削除」が開きます。
   Hint コントロールパネルのメニューは、お使いの環境によって、[プログラムと機能]または[アプリケーションの追加と削除]という名前で表示される場合があります。
- アンインストール(削除)するシステム名を選択し, [削除]ボタンをクリックします。
   Hint [削除]ボタンは,お使いの環境によっては, [変更と削除]または[追加と削除], [アンインストール]と表示される場合があります。
   "コンピュータから□□□を削除しますか?"とメッセージが表示されます。
   Hint メッセージの"□□□"には,選択した削除対象によって,システム名やマニュアル名が表示されます。
- 4. [はい]ボタンをクリックします。 アンインストール(削除)が実行され、「プログラムの追加と削除」へ戻ります。

これでアンインストール(削除)は完了です。

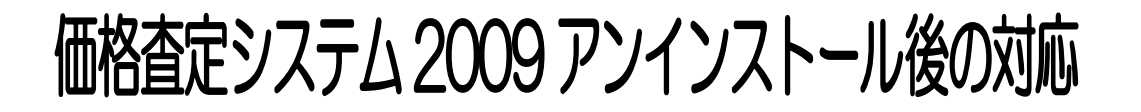

注意 前頁の手順で価格査定システム 2009 をアンインストールした場合,インストー ルフォルダなどが残る場合があります。アンインストール後にエクスプローラーでインス トール先を確認して頂き、インストールフォルダが存在している場合は、削除を以下の手 順で行ってください(システム初期設定フォルダは「C:¥KAS¥2009」です。対象は 2009 フォルダのみとなります)。

「価格査定システム 2009」をアンインストール(削除) した場合は、同システムで使用しているデータベース(Microsoft SQL Server 2005 Express Edition)の削除を以下の手順で行ってください。

- 1. タスクバーで[スタート]>[設定]>[コントロールパネル]を選択します。 コントロールパネルが表示されます。
- [プログラムの追加と削除]をダブルクリックします。
   「プログラムの追加と削除」が開きます。
   Hint コントロールパネルのメニューは、お使いの環境によって、[プログラムと機能]または[アプリケーションの追加と削除]という名前で表示される場合があります。
- 3. アンインストール(削除)するシステム名(Microsoft SQL Server 2005)を選択し、 [削除]ボタンをクリックします。

| 🍐 プログラムの 追           | 加と削除                                                              |             |            | JX |
|----------------------|-------------------------------------------------------------------|-------------|------------|----|
| 5                    | 現在インストールされているブログラム: 🔲 更新プログラムの表示(型)                               | 並べ替え(S): 名前 |            | *  |
| プログラムの<br>変更と削除(H)   | 🔂 Microsoft .NET Framework 3.0 Service Pack 2                     | サイズ         | 224.00MB   | ^  |
|                      | 🛃 Microsoft .NET Framework 3.0 Service Pack 2 Language Pack - JPN | サイズ         | 9.40MB     |    |
|                      | 🛃 Microsoft .NET Framework 3.5 Language Pack SP1 - 日本語            | サイズ         | 41.05MB    |    |
| プログラムの               | 🛃 Microsoft .NET Framework 3.5 SP1                                | サイズ         | 41.05MB    |    |
| 101010               | 🛃 Microsoft Compression Client Pack 1.0 for Windows XP            |             |            |    |
| <b>F</b>             | 🛃 Microsoft Kernel-Mode Driver Framework Feature Pack 1.1         |             |            |    |
| Windows              | B Microsoft Office Professional Edition 2003                      | サイズ         | 747.00MB   |    |
| コンポーネントの<br>追加と削除(A) | 👸 Microsoft Project 2000 SR-1                                     | サイズ         | 101.00MB   |    |
|                      | 🥪 Microsoft Silverlight                                           | サイズ         | 12.05MB    | _  |
| <b>()</b>            | 🚦 Microsoft SQL Server 2005                                       | サイズ         | 855.00MB   |    |
| プログラムの               | サポート情報を参照するには、ここをクリックしてください。                                      | 使用頻度        | 低          |    |
| 既定の設定②               |                                                                   | 最終使用日       | 2010/05/14 |    |
|                      | このプログラムを変更したり、コンピュータから削除したりするには、「変更」または「削除」<br>ください。              | をクリックして 変   | 更 削除       |    |
|                      | Microsoft SQL Server Native Client                                | サイズ         | 4.19MB     |    |
|                      | Microsoft SQL Server VSS Writer                                   | サイズ         | 0.69MB     |    |
|                      | 🔒 Microsoft SQL Server セットアップ サポート ファイル (英語)                      | サイズ         | 27.38MB    |    |
|                      | 🛃 Microsoft User-Mode Driver Framework Feature Pack 1.0           |             |            | ~  |
|                      |                                                                   |             |            |    |

Hint [削除]ボタンは,お使いの環境によっては,[変更と削除]または[追加と削除], [アンインストール]と表示される場合があります。

Microsoft SQL Server 2005のアンインストール画面が表示されます。

4. [インスタンスの選択]で「KAS:データベース エンジン」を選択して, [次へ]ボタ ンをクリックします。

注意 インスタンス名は必ず「KAS:データベースエンジン」を選択してください。 存在しない場合は、「キャンセル」ボタンをクリックして終了してください。

| Server 2005 のアンインストール                                                                            |                |
|--------------------------------------------------------------------------------------------------|----------------|
| コンボーネントの選択<br>アンインストールする SQL Server 2005 コンボーネントを選択して(ださい。                                       |                |
| 既存のコンボーネントをアンインストールするには、削除するコンボーネントを選択して、D太へJ をクリックします。<br>「SOL Server 2005 インスタンスのコンボーネントを制除さする |                |
| インスタンスの選択<br>● KAS データベース エンジン                                                                   |                |
| Sol Server 2005 共通コンポーネントの利用称<br>共通コンポーネントがインストールされていません。                                        |                |
| [ 」                                                                                              | ·ŀ( <u>R</u> ) |
|                                                                                                  | ルプ             |

5. 削除内容が表示されるので、「KAS:データベース エンジン」が表示されていることを確認して、[完了]ボタンをクリックします。

| 🦉 Mic | rosoft SQL Se       | rver 2005 のアンイン      | ストール         |                 |            |
|-------|---------------------|----------------------|--------------|-----------------|------------|
| 確認    | 2<br>アンインストールする     | SQL Server 2005 コンポー | ・ネントを確認します。  |                 |            |
|       | 次のコンポーネント<br>てください。 | ・がコンピュータからアンインス      | ヽトールされます。 続行 | するには [完了] をクリック | J          |
| • 7 - | -タベース エンジン:         | KAS                  |              |                 | <          |
|       |                     |                      |              |                 |            |
|       |                     |                      |              |                 |            |
|       |                     |                      |              |                 |            |
|       |                     |                      |              |                 | ×          |
| <     |                     |                      |              |                 |            |
|       |                     | < 戻る(                | 3) 完了        | ++>tul          | ~JIJ       |
| セッ    | トアップ                | の進行状況                | が表示され        | れます。            |            |
| テー    | タペース                |                      | rdAA         |                 | 11回71)浮しっま |

| MSXML6                          |               |            |
|---------------------------------|---------------|------------|
| SOL セットアップ サポート ファイル            |               |            |
| SQL VSS Writer                  |               |            |
| I <u>SQL Server データベース サービス</u> | コンボーネントを構成してい | <u>\ます</u> |
|                                 |               |            |
|                                 |               |            |

これでアンインストール(削除)は完了です。